gob mx VUCEM

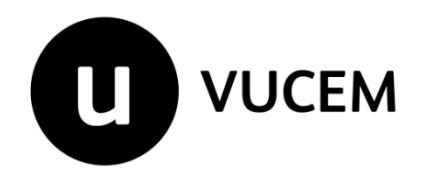

Manual de Usuario

## Gafete Único Registro del Código Alfanumérico Armonizado del Transportista – Terrestre.

Versión: Fecha de publicación: 07/12/2020

## Contenido

| Acceso a VUCEM                | 4  |
|-------------------------------|----|
| Acceso a usuarios con FIEL    | 5  |
| Página de Inicio              | 10 |
| Acceso a trámites disponibles | 11 |

#### **Elementos del Sistema**

Para facilitar el uso de la Ventanilla Digital Mexicana de Comercio Exterior (VUCEM o VU), se implementaron una serie de componentes que el usuario debe emplear para su comodidad y fácil navegación:

- Listas desplegables (combos).
- Controles de selección múltiple.
- Controles de selección única.
- Tablas de datos (formularios de captura).
- Botones.
- Mensajes.

#### Forma de acceso al sistema VUCEM

Para tener acceso al sistema de la VU se deben de cumplir con los siguientes requisitos mínimos instalados en la computadora del usuario:

- Sistema Operativo Windows XP o MAC.
- Conexión a Internet.
- Navegador de Internet preferentemente Mozilla Firefox o Google Chrome en sus últimas versiones.
- Adobe Reader (última versión).

#### Recomendación al usuario para la captura de la solicitud

- Si el usuario deja inactiva la captura de la solicitud, y después de un tiempo se vuelve a retomar, es posible que se genere un error, por lo que se le recomienda al usuario que mantenga activa la sesión y realice de manera continua la captura de a información. En caso de haber realizado una pausa prolongada, se sugiere cerrar dicha sesión y el explorador para volver a realizar el proceso desde el principio para evitar inconsistencias.
- La sesión tiene una duración de 30 minutos, cuando la sesión quede inactiva durante este tiempo se debe salir de la página, limpiar cookies, e iniciar sesión nuevamente.

| gob mx |       |
|--------|-------|
|        | VUCEM |

#### Acceso a VUCEM

Se debe ingresar a la VUCEM a través de la siguiente dirección Web:

https://www.ventanillaunica.gob.mx/vucem/index.htm

Se despliega la página principal de la **VUCEM**, en la cual se deberá colocarse en la opción de Ventanilla Única, y posteriormente dar clic en **Ingreso Solicitante** 

| _                     | Program as Set Number<br>Ingress Autocondris<br>Setting is VUCEM<br>Dependencies VUCEM<br>Normat Midad<br>Minouria de la VUCEM | VUCEM                  |    |
|-----------------------|----------------------------------------------------------------------------------------------------|------------------------|----|
| Custostrativario      | Procedimiento para el firsposte asluarento                                                                                     | Transfers y regulators |    |
| Custostrativariotetti | Procedimiento para                                                                                                    | Ingresar a la VUCI     | EM |
| Custostratores        | Procedimiento para                                                                                                    | Tipo de Cambio         | EM |

Para hacer uso del sistema el usuario puede ingresar de acuerdo a los siguientes criterios:

• Usuarios con FIEL:

Los usuarios con FIEL son aquellas personas físicas o morales que cuentan con Llave Privada y Certificado.

• Usuarios sin FIEL:

Los usuarios sin FIEL son aquellos que no cuentan con Llave Privada ni Certificado, es decir, sin FIEL, por lo que son registrados en el sistema de la VU por medio de su Clave Única de Registro de Población (CURP) o bien son ciudadanos extranjeros

Acceso a usuarios con FIEL

Una vez dado clic en la opción Ingreso Solicitante deberá de ingresar los siguientes datos:

- Certificado (cer)\*
- Clave Privada (key)\*
  Contraseña de la Clave Privada

## **Ingreso a VUCEM**

| Con FIEL | Sin FIEL            |                         |
|----------|---------------------|-------------------------|
| Certifi  | :ado (cer)*:        |                         |
| Exami    | nar No se ha selec  | cionado ningún archivo. |
| Clave p  | orivada (key)*:     |                         |
| Exami    | nar No se ha selec  | cionado ningún archivo. |
| Contra   | seña de clave priva | da*:                    |
|          |                     |                         |
|          | Ingresar            | Registrarse             |
|          |                     |                         |
| •        |                     | •                       |

Para ingresar el Certificado (cer)\*, deberá presionar **Examinar** y se actualizará una ventana como la siguiente:

| 🌜 Carga de archivos         |                          | <b>X</b>              |
|-----------------------------|--------------------------|-----------------------|
| Solicitantes 🕨 Usuario      | ✓ 4y Buscar J            | Agente Aduanal 🔎      |
| Organizar 🔻 Nueva carpeta   |                          | := - 🔟 🔞              |
| A 🔆 Favoritos               | Тіро                     | Fecha de creación     |
| Escritorio                  | Certificado de seguridad | 05/03/2019 04:48 p.m. |
| 🗲 Favoritos 🗉               |                          |                       |
| Escritorio                  |                          |                       |
|                             |                          |                       |
| ▷ 🔄 Imágene<br>▷ 🎝 Música   |                          |                       |
| ▷ I Vídeos ▷ S Grupo en e < | m                        | •                     |
| Nombre:                     | ✓ *.cer                  | ▼<br>Cancelar         |

Posteriormente localizar el archivo\*.cer y presionar Abrir

Para ingresar la Clave Privada (key\*) se debe presionar **Examinar** de igual forma, seleccionar el archivo donde se localice y presionar **Abrir**.

| 🌜 Carga de archivos    |                                         | <b>—</b>                 |
|------------------------|-----------------------------------------|--------------------------|
| 😋 🔍 🗢 🕌 « Solie        | citantes 🕨 Usuario 👻                    | Buscar Agente Aduanal    |
| Organizar 🔻 Nue        | eva carpeta                             | ii 🕶 🗖 🔞                 |
| ★ Favoritos Escritorio | Biblioteca Documentos<br>Agente Aduanal | Organizar por: Carpeta 🔻 |
| 🚺 Descargas 🗮          | Nombre                                  | *                        |
| Y Favoritos            | key                                     |                          |
| 📃 Escritorio           |                                         |                          |
| 📄 Bibliotecas          |                                         |                          |
| Documei                |                                         |                          |
| J Música               |                                         |                          |
| Vídeos                 |                                         |                          |
| 📸 Grupo en e 🍸         | •                                       | ,                        |
| 1                      | Nombre: .key                            |                          |

Al registrarse los datos correctamente y no existir incongruencias, es decir, que todos los datos ingresados pertenecen al RFC que se ingresó. Presionar **Ingresar.** 

| Con FIEL  | Sin FIEL      |             |  |
|-----------|---------------|-------------|--|
| Certifica | ado (cer)*:   |             |  |
| Examin    | ar            |             |  |
| Clave p   | rivada (key)* | *:          |  |
| Examin    | ar            |             |  |
| Contras   | eña de clave  | e privada*: |  |
| ••••••    | ļ             |             |  |
|           |               | Ingresar    |  |

En caso que alguno de los datos ingresados sea incorrecto, se presentará el siguiente mensaje y se tendrán que verificar nuevamente los datos ingresados.

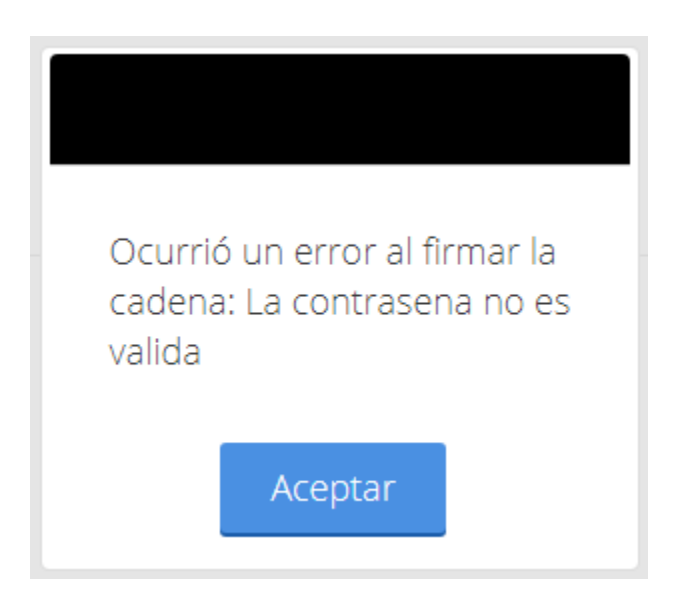

Una vez que los datos se ingresaron correctamente, se procederá a seleccionar el botón de **Ingresar** como se muestra a continuación

| Con FIEL            | Sin FIEL               |  |
|---------------------|------------------------|--|
| Certifica<br>Examin | ado (cer)*:<br>nar     |  |
| Clave pi            | rivada (key)*:<br>ar   |  |
| Contras             | eña de clave privada*: |  |
| •••••               | ۱<br>                  |  |
|                     | Ingresar               |  |

Se mostrará la siguiente ventana en la que deberá elegir un rol y deberá de dar clic en **Aceptar**.

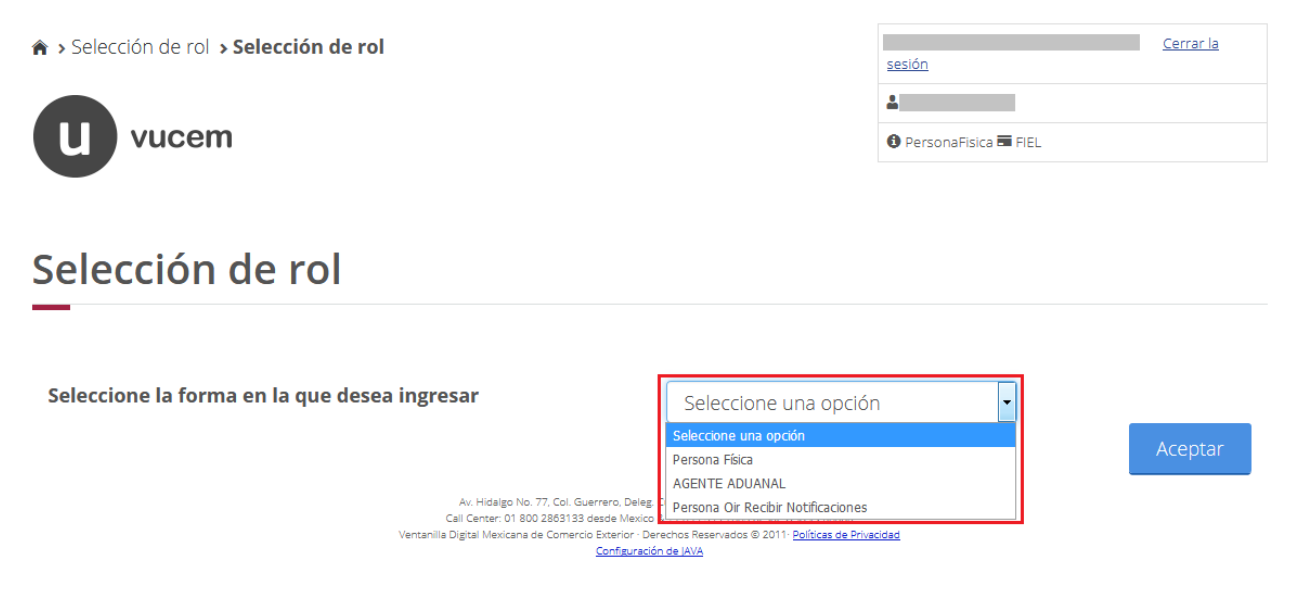

Una vez que dado clic en Aceptar se presentará la página de inicio.

### Página de Inicio

Se presenta la página principal de la VUCEM, en la cual es posible acceder a los diferentes servicios disponibles a través de Menú.

| gob mx                                                              |                                                                                                    |                                                                                            | Trámites                | Goblerno | Participa | Datos          | ٩ |
|---------------------------------------------------------------------|----------------------------------------------------------------------------------------------------|--------------------------------------------------------------------------------------------|-------------------------|----------|-----------|----------------|---|
| <ul> <li>Seleción de rol &gt; Página de inicio</li> </ul>           |                                                                                                    |                                                                                            | 1<br>O Person           | Maral RE | Sec.      | rrar la sesión |   |
| Vucem                                                               |                                                                                                    |                                                                                            | •                       |          |           |                | _ |
|                                                                     |                                                                                                    | 5                                                                                          | e la secolar            | _        |           |                |   |
| VUCEM                                                               | Inicio                                                                                                    | Consultas                                                                                  | Solicitudes             | Trami    | tes •     | Usuarios       | • |
| Página de inicio                                                    |                                                                                                    |                                                                                            |                         |          |           |                |   |
| Bienvenido a la Ventanilla Única de Comercio Exterior Mexica        | ana                                                                                                    |                                                                                            |                         |          |           |                |   |
| Au Hoaga No. 77, 0<br>Asanodin Te<br>Ventanila Digtai Mencana de Co | <ol> <li>Guerrero, Deleg, Cueu<br/>etónica: 5481-1856 y 01<br/>mendo Exterior - Derecho<br/><u>Configuración del</u></li> </ol> | roémoc. C.P.00300. México. D<br>800 00 VUCIM (88296)<br>s Reservados © 2011. <u>Boltos</u> | olik.<br>Na de Atlandad |          |           |                |   |

La página principal de la VUCEM proporciona el acceso a los diferentes módulos según el perfil con el cual el usuario fue registrado.

| gob mx |       |
|--------|-------|
|        | VUCEM |
|        |       |

### Acceso a trámites disponibles

Para iniciar con el trámite de **Registro del Código Alfanumérico Armonizado del Transportista - Terrestre** es necesario dar clic sobre el icono de **Trámites** y posteriormente seleccionar la opción de **Solicitudes Nuevas**.

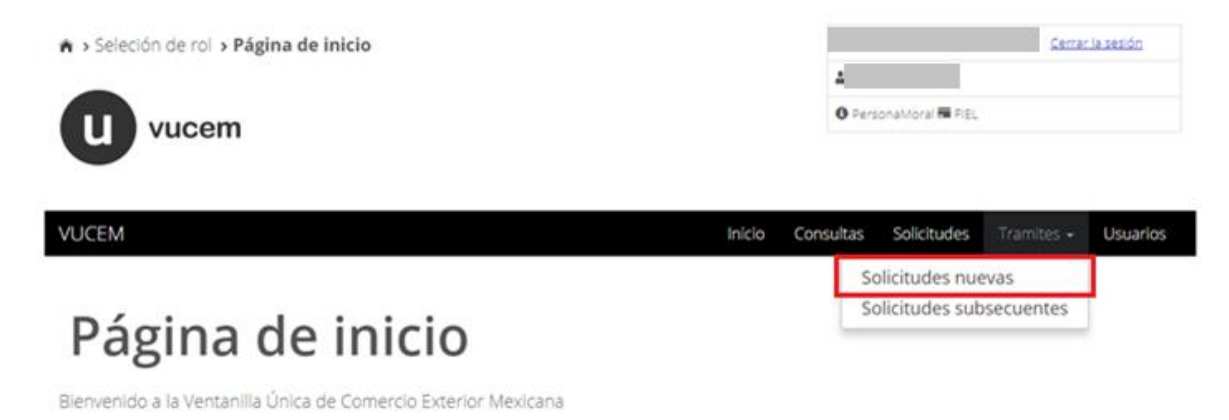

Posteriormente se deberá seleccionar la dependencia de la cual se va a realizar el trámite, en este caso se deberá seleccionar la dependencia de **"HACIENDA"**.

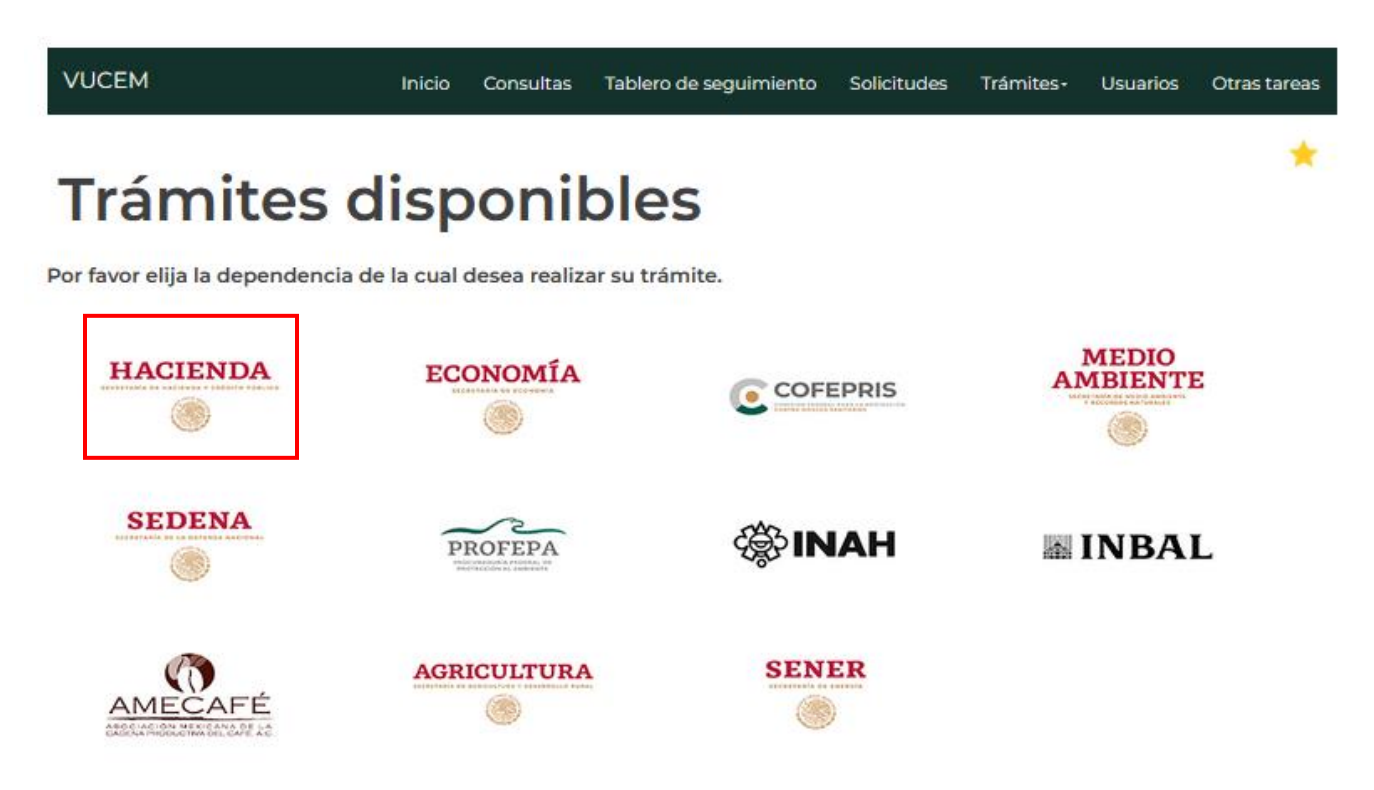

Se mostrará un menú desplegable en el cual se debe dar clic en el signo **(+)** de lado derecho del Registro del Código Alfanumérico Armonizado del Transportista - Terrestre y se mostraran las siguientes opciones, como se muestra en la imagen:

• Registro del Código Alfanumérico Armonizado del Transportista – Terrestre

## Trámites disponibles

## AGA

Por favor elija el trámite que desea realizar.

| Autorizaciones de Importador/Exportador                       | [+] |
|---------------------------------------------------------------|-----|
| Autorizaciones de Importador/Exportador                       | [+] |
| Autorizaciones de Prestadores de servicio                     | [+] |
| Registros de Comercio Exterior                                | [+] |
| Registro del Código Alfanumérico Armonizado del Transportista | [+] |
| Digitalizar Documentos de Comercio Exterior                   | [+] |
| Información de Valor y de Comercialización                    | [+] |
| Aviso Único                                                   | [+] |
| Certificación electrónica de pedimentos                       | [+] |

Se despliegan las siguientes opciones:

• Registro del Código Alfanumérico Armonizado del Transportista (Transportista Terrestre)

Es necesario elegir la primera opción, como a continuación se muestra:

## Trámites disponibles

## AGA

Por favor elija el trámite que desea realizar.

| Autorizaciones de Importador/Exportador                                                 | [+]    |
|-----------------------------------------------------------------------------------------|--------|
| Autorizaciones de Importador/Exportador                                                 | [+]    |
| Autorizaciones de Prestadores de servicio                                               | [+]    |
| Registros de Comercio Exterior                                                          | [+]    |
| Registro del Código Alfanumérico Armonizado del Transportista                           | 6      |
| Registro del Código Alfanumérico Armonizado del Transportista (Transportista Terrestre) | [-]    |
| Registro del Código Alfanumérico Armonizado del Transportista (Transportista Terre      | estre) |
| Atención de Renovación por Vigencia                                                     |        |

Atención de Modificación

Al elegir dicha opción se despliegan las siguientes opciones:

- Registro del Código Alfanumérico Armonizado del Transportista (Transportista Terrestre)
- Atención de Renovación por Vigencia
- Atención de Modificación

Es necesario elegir la primera opción como a continuación se indicó anteriormente:

## **Trámites disponibles**

## AGA

Por favor elija el trámite que desea realizar.

| Autorizaciones de Importador/Exportador                                                 | [+] |
|-----------------------------------------------------------------------------------------|-----|
| Autorizaciones de Importador/Exportador                                                 | [+] |
| Autorizaciones de Prestadores de servicio                                               | [+] |
| Registros de Comercio Exterior                                                          | [+] |
| Registro del Código Alfanumérico Armonizado del Transportista                           | [-] |
| Registro del Código Alfanumérico Armonizado del Transportista (Transportista Terrestre) | [-] |
| Registro del Código Alfanumérico Armonizado del Transportista (Transportista Terrestre) |     |

Atención de Renovación por Vigencia

Atención de Modificación

# 1.1 Registro del Código Alfanumérico Armonizado del Transportista (Transportista Terrestre).

Se despliega la siguiente pantalla, la cual se divide en 3 pestañas:

- 1. Primer pestaña: Solicitante
- 2. Segunda Pestaña: Choferes
- 3. Tercera Pestaña: Vehículos

Primera pestaña: Solicitante

En la siguiente pantalla se muestra la información general del solicitante y el domicilio fiscal del mismo, toda esta información se muestra solo para consulta, ya que no puede ser editada o modificada por el usuario.

## Registro del código alfanumérico armonizado del transportista

| Paso 1<br>Capturar solicitud Paso 2<br>Firmar solicitud |                              |
|---------------------------------------------------------|------------------------------|
| Solicitante Choferes Vehiculos                          |                              |
| Datos generales del solio                               | citante                      |
| RFC: \varTheta                                          | Denominación o razón social: |
|                                                         |                              |
| Siembra, cultivo y cosecha de otro                      | os cultivos                  |
| Correo electrónico:                                     |                              |
| @ultrasist.com.mx                                       |                              |

## 1.2 Persona Moral Nacional y Extranjera

Segunda Pestaña: Choferes

Se despliega la siguiente pantalla en donde se puede capturar la información de 'N' número de choferes (considerar nacionales y extranjeros)

Esta sección está divida en dos pestañas:

- Registro de Chofer Nacional
- Registro de Chofer Extranjero

## Registro del código alfanumérico armonizado del transportista

| Paso 2<br>Firmar solicitud |                                                               |                                                                                                   |                                                                                                    |                                                                                                    |                                                                                                    |
|----------------------------|---------------------------------------------------------------|---------------------------------------------------------------------------------------------------|----------------------------------------------------------------------------------------------------|----------------------------------------------------------------------------------------------------|----------------------------------------------------------------------------------------------------|
| Vehiculos                  |                                                               |                                                                                                   |                                                                                                    |                                                                                                    |                                                                                                    |
| nal Registro de ch         | ofer extranjero                                               |                                                                                                   |                                                                                                    |                                                                                                    |                                                                                                    |
| fer nacional               | I                                                             |                                                                                                   |                                                                                                    |                                                                                                    |                                                                                                    |
|                            |                                                               |                                                                                                   |                                                                                                    |                                                                                                    |                                                                                                    |
|                            |                                                               |                                                                                                   |                                                                                                    |                                                                                                    |                                                                                                    |
| Nombre                     | Calle                                                         | Número exterior                                                                                   | Número interior                                                                                                    | País                                                                                                    | Esta                                                                                                    |
|                            |                                                               |                                                                                                   |                                                                                                    |                                                                                                    | >                                                                                                    |
|                            |                                                               | [                                                                                                 | Modificar                                                                                                    | Eliminar                                                                                                    | Agregar                                                                                                    |
|                            | Paso 2<br>Firmar solicitud<br>Vehiculos<br>nal Registro de ch | Paso 2<br>Firmar solicitud Vehiculos nal Registro de chofer extranjero ofer nacional Nombre Calle | Paso 2         Firmar solicitud         Vehiculos         nal       Registro de chofer extranjero         ofer nacional         Nombre       Calle         Número exterior | Paso 2         Firmar solicitud         Vehiculos         nal       Registro de chofer extranjero         ofer nacional         Nombre       Calle         Número exterior       Número interior         Modificar | Paso 2         Firmar solicitud         Vehiculos         nal       Registro de chofer extranjero         ofer nacional         Nombre       Calle         Número exterior       Número interior         País         Modificar       Eliminar |

\* Campos obligatorios

Continuar

#### Registro de Chofer Nacional

Para el registro de información de chofer nacional es necesario presionar sobre el botón **Agregar**.

## Registro del código alfanumérico armonizado del transportista

|                            | Firmar solicitud |                   |                 |                              |                  |                       |
|----------------------------|------------------|-------------------|-----------------|------------------------------|------------------|-----------------------|
| icitante Choferes          | Vehiculos        |                   |                 |                              |                  |                       |
| Registro de chofer naciona | al Registro de   | chofer extranjero |                 |                              |                  |                       |
| Datos del choi             | for pacion       | al                |                 |                              |                  |                       |
|                            | ier nacion       | di                |                 |                              |                  |                       |
|                            |                  |                   |                 |                              |                  |                       |
| Choferes nacionales:       |                  |                   |                 |                              |                  |                       |
| Choferes nacionales:       | Nombre           | Calle             | Número exterior | Número interior              | País             | Esta                  |
| Choferes nacionales:       | Nombre           | Calle             | Número exterior | Número interior              | País             | Esta<br>>             |
| Choferes nacionales:       | Nombre           | Calle             | Número exterior | Número interior<br>Modificar | País             | Esta<br>><br>Agregar  |
| Choferes nacionales:       | Nombre           | Calle             | Número exterior | Número interior<br>Modificar | País<br>Eliminar | Estav<br>><br>Agregar |

\_

VUCEM

El sistema muestra la siguiente pantalla, en donde es necesario ingresar el CURP y enseguida presionar sobre el botón Buscar.

#### Datos del chofer nacional

| CURP*: 😌                                                                                            | RFC*: 😉                                                                                             |        |                                                                          |                                                     |   |
|----------------------------------------------------------------------------------------------------|----------------------------------------------------------------------------------------------------|--------|--------------------------------------------------------------------------|-----------------------------------------------------|---|
| LACE770725MMCZRS08                                                                                  |                                                                                                    |        |                                                                          |                                                     |   |
| Nombre(s)*:                                                                                         | Primer apellido*:                                                                                   | Buscar | Segundo                                                                  | apellido:                                           |   |
|                                                                                                    |                                                                                                    |        |                                                                          |                                                     |   |
| Número de gafete del chofer:                                                                        | Fecha fin de vigencia del ga                                                                        | fete:  |                                                                          |                                                     |   |
|                                                                                                    |                                                                                                    |        |                                                                          |                                                     |   |
| Calle*:                                                                                             | Número exterior*:                                                                                   |        | Número i                                                                 | nterior:                                            |   |
| Calle*:<br>País*:                                                                                   | Número exterior*:                                                                                   |        | Número in<br>Municipio                                                   | nterior:<br>o o alcaldía*:                          |   |
| Calle*:<br>País*:<br>MEXICO (ESTADOS UNIDOS                                                         | Número exterior*:<br>Estado*:                                                                       | ~      | Número in<br>Municipio                                                   | nterior:<br>o alcaldía*:<br>ma un valor             | ~ |
| Calle*:<br>País*:<br>MEXICO (ESTADOS UNIDOS<br>Colonia*:                                            | Número exterior*:<br>Estado*:<br>Selecciona un valor<br>País de residencia*:                        | ×      | Número in<br>Municipio<br>Seleccio<br>Ciudad*:                           | nterior:<br>o alcaldía*:<br>ona un valor            | ~ |
| Calle*:<br>País*:<br>MEXICO (ESTADOS UNIDOS<br>Colonia*:<br>Selecciona un valor                     | Número exterior*:<br>Estado*:<br>Selecciona un valor<br>País de residencia*:<br>Selecciona un valor | ~      | Número in<br>Municipio<br>Seleccio<br>Ciudad*:                           | nterior:<br>• o alcaldía*:<br>• na un valor         | ~ |
| Calle*:<br>País*:<br>MEXICO (ESTADOS UNIDOS<br>Colonia*:<br>Selecciona un valor<br>Localidad*:      | Número exterior*:  Estado*:  Selecciona un valor  País de residencia*:  Selecciona un valor         | ×      | Número in<br>Municipio<br>Seleccio<br>Ciudad*:                           | nterior:<br>o alcaldía*:<br>ona un valor<br>ostal*: | ~ |
| Calle*: País*: MEXICO (ESTADOS UNIDOS Colonia*: Selecciona un valor Localidad*: Correo electrónico: | Número exterior*:  Estado*:  Selecciona un valor  País de residencia*:  Selecciona un valor         | ×<br>× | Número in<br>Municipio<br>Seleccio<br>Ciudad*:<br>Código po<br>Teléfono: | nterior:<br>o alcaldía*:<br>ona un valor<br>ostal*: |   |

| gob mx |       |
|--------|-------|
| ,      | VUCEM |
|        |       |

El sistema muestra los siguientes datos del operador: El sistema llena los campos Nombre, Apellido Paterno, Apellido Materno de manera automática al presionar sobre el botón Buscar, los demás campos deben ser capturados por el usuario.

| Datos del chofer nacio                  | nal    |                         |            |           |              |         |
|-----------------------------------------|--------|-------------------------|------------|-----------|--------------|---------|
| CURP*: 9                                |        | RFC*: 9                 |            |           |              |         |
|                                         |        |                         |            | ]         |              |         |
|                                         |        |                         | Buscar     |           |              |         |
| Nombre(s)*:                             |        | Primer apellido*:       |            | Segundo   | apellido:    |         |
|                                         |        |                         |            | ===       | -            |         |
| Número de gafete del chofer:            |        | Fecha fin de vigencia d | el gafete: |           |              |         |
|                                         |        |                         |            |           |              |         |
|                                         |        |                         |            |           |              |         |
| Domicilio fiscal                        |        |                         |            |           |              |         |
|                                         |        |                         |            |           |              |         |
|                                         |        |                         |            |           |              |         |
| Calle*:                                 | _      | Número exterior*:       |            | Número i  | nterior:     |         |
|                                         |        |                         |            |           |              |         |
|                                         | -      | Estado":                |            | Municipio | o alcaldia*: |         |
| MEXICO (ESTADOS UNIDOS                  | $\sim$ | Selecciona un valor     | ~          | Selecció  | ona un valor | ~       |
| Colonia*:                               |        | País de residencia*:    |            | Cludad*:  |              |         |
| Selecciona un valor                     | $\sim$ | Selecciona un valor     | ~          |           |              |         |
| Localidad*:                             |        |                         |            | Código p  | ostal*:      |         |
|                                         |        |                         |            |           |              |         |
| Correo electrónico:                     |        |                         |            | Teléfono: |              |         |
|                                         |        |                         |            |           |              |         |
| • Common al line to fair                |        |                         |            |           |              |         |
| <ul> <li>Campos obligatorios</li> </ul> |        |                         |            | Limpiar   | Cancelar     | Guardar |

| gob mx |       |
|--------|-------|
|        | VUCEM |

Al finalizar la captura de los datos correspondientes, el sistema requiere que se presione sobre el botón Guardar, bien si se requiere borrar los datos de todos los campos es necesario presionar sobre el botón Limpiar o bien si el usuario decide no continuar con el proceso, es necesario presionar sobre el botón Cancelar.

#### Registro de Chofer Extranjero

Para el registro de información de chofer Extranjero es necesario presionar sobre el botón Agregar, el sistema muestra la siguiente pantalla, en donde es necesario ingresar los datos del chofer extranjero.

## Registro del código alfanumérico armonizado del transportista

| Paso 1<br>Capturar solicitud | Paso 2<br>Firmar solicitud |                   |                 |                 |             |       |
|------------------------------|----------------------------|-------------------|-----------------|-----------------|-------------|-------|
| Solicitante Choferes V       | /ehiculos                  |                   |                 |                 |             |       |
| Registro de chofer nacion    | al Registro de o           | :hofer extranjero |                 |                 |             |       |
| Choferes extra               | anjeros                    |                   | _               |                 |             |       |
|                              |                            |                   |                 |                 |             |       |
| Alta de choferes extra       | njeros:                    |                   |                 |                 |             |       |
| Número del<br>seguro social  | Nombre                     | Calle             | Número exterior | Número interior | Estado      | Paí   |
| <                            |                            |                   |                 |                 |             | >     |
|                              |                            |                   |                 | Modificar       | Eliminar Ag | regar |

\_

VUCEM

### Datos del chofer extranjero

| Nombre(s)*:                | Primer apellido*:                   | Segundo apellido:    |        |
|----------------------------|-------------------------------------|----------------------|--------|
| Nacionalidad*:             | Número de gafete del chofer:        | Vigencia del gafete: |        |
| Selecciona un valor        | <b>~</b>                            |                      |        |
| Número del seguro social*: | Número de identificación fiscal*: 🥹 |                      |        |
|                            |                                     | ]                    | Buscar |
|                            |                                     |                      |        |

#### Domicilio fiscal

| País*:                | Código postal*:   | Estado*:                 |
|-----------------------|-------------------|--------------------------|
| Selecciona un valor 🗸 |                   |                          |
| Calle*:               | Número exterior*: | Número interior:         |
| País de residencia*:  | Ciudad*:          |                          |
| Selecciona un valor 🗸 |                   |                          |
| Correo electrónico:   |                   | Teléfono:                |
| * Campos obligatorios |                   | Limpiar Cancelar Guardar |

| gob mx                                                                                                    |
|----------------------------------------------------------------------------------------------------|
| VUCEM                                                                                                    |
| Al finalizar la captura de los datos correspondientes, el sistema requiere que se presione sobre<br>el botón <b>Guardar,</b> o bien si se requiere borrar los datos de todos los campos es necesario<br>presionar sobre el botón <b>Limpiar</b> o se presenta el último caso, si el usuario decide no<br>continuar con el proceso, es necesario presionar sobre el botón <b>Cancelar.</b> |

| Datos del chofer ex                                                                                              | ctranje | ro                                               |                      |             |        |
|----------------------------------------------------------------------------------------------------|---------|--------------------------------------------------|----------------------|-------------|--------|
| Nombre(s)*:                                                                                                    |         | Primer apellido*:                                | Segundo              | apellido:   |        |
| Nacionalidad*:                                                                                                   |         | Número de gafete del chofer:                     | Vigencia             | del gafete: |        |
| Selecciona un valor                                                                                              | $\sim$  |                                                  |                      |             |        |
| Número del seguro social*:                                                                                       |         | Número de identificación fiscal*:                |                      |             |        |
|                                                                                                    |         |                                                  |                      |             | Buscar |
|                                                                                                    |         |                                                  |                      |             |        |
| -                                                                                                    |         |                                                  |                      |             |        |
| Domicilio fiscal                                                                                                 |         |                                                  |                      |             |        |
| Domicilio fiscal                                                                                                 |         |                                                  |                      |             |        |
| Domicilio fiscal                                                                                                 |         | Código postal*:                                  | Estado*:             |             |        |
| Domicilio fiscal País*: Selecciona un valor                                                                      | ~       | Código postal*:                                  | Estado*:             |             |        |
| Domicilio fiscal País*: Selecciona un valor Calle*:                                                              | ~       | Código postal*:<br>Número exterior*:             | Estado*:             | nterior:    |        |
| Domicilio fiscal País*: Selecciona un valor Calle*:                                                              | ~       | Código postal*:<br>Número exterior*:             | Estado*:<br>Número i | nterior:    |        |
| Domicilio fiscal País*: Selecciona un valor Calle*: País de residencia*:                                         | ×       | Código postal*:<br>Número exterior*:<br>Ciudad*: | Estado*:<br>Número i | nterior:    |        |
| Domicilio fiscal País*: Selecciona un valor Calle*: País de residencia*: Selecciona un valor                     | ×       | Código postal*:<br>Número exterior*:<br>Ciudad*: | Estado*:             | nterior:    |        |
| Domicilio fiscal País*: Selecciona un valor Calle*: País de residencia*: Selecciona un valor Correo electrónico: | ×       | Código postal*:<br>Número exterior*:<br>Ciudad*: | Estado*:<br>Número i | nterior:    |        |
| Domicilio fiscal País*: Selecciona un valor Calle*: País de residencia*: Selecciona un valor Correo electrónico: | ×       | Código postal*:<br>Número exterior*:<br>Ciudad*: | Estado*:<br>Número i | nterior:    |        |

## Nota: todos los campos marcados con (\*) son de carácter obligatorio.

## Tercera Pestaña: Vehículos

En esta sección se puede agregar información de 'N' número de vehículos, es necesario presionar sobre el botón Agregar.

## **1.3 Parque Vehicular**

El sistema despliega la siguiente pantalla, en donde el sistema requiere que el usuario ingrese la información solicitada.

Para agregar vehículo(s) se debe seleccionar la opción Agregar como se muestra a continuación:

## Registro del código alfanumérico armonizado del transportista

| Paso 1<br>Capturar solicito | ud                                      | Paso 2<br>Firmar solicitud |                     |             |                  |             |        |
|-----------------------------|-----------------------------------------|----------------------------|---------------------|-------------|------------------|-------------|--------|
| olicitante C                | Choferes                                | Vehiculos                  |                     |             |                  |             |        |
| Parque vehicu               | llar Unio                               | dad de arrastre            |                     |             |                  |             |        |
| Parque                      | vehicu                                  | ular                       |                     |             |                  |             |        |
|                             |                                         |                            |                     |             |                  |             |        |
| Vehículos:                  |                                         |                            |                     |             |                  |             |        |
|                             | Número de<br>identificació<br>vehícular | e<br>ón Tipo de vehículo   | Número<br>económico | Transponder | Número de placas | País emisor | Estade |
| <                           |                                         |                            |                     |             |                  |             | >      |
|                             |                                         |                            |                     | M           | odificar Elim    | inar Agr    | egar   |

Se deben ingresar los siguientes datos del(os) vehículo(s):

#### Datos del vehículo

| Número de identificación vehícular*: | Tipo de vehículo*:           | _      | ID de Vehi | culo*:          |         |
|--------------------------------------|------------------------------|--------|------------|-----------------|---------|
| <b>A</b>                             | Selecciona un valor          | ~      | 1          |                 |         |
| Número de placas*:                   | País emisor*:                |        | Estado o p | provincia*:     |         |
|                                      | Selecciona un valor          | $\sim$ |            |                 |         |
| Marca*:                              | Modelo*:                     |        | Año*:      |                 |         |
|                                      |                              |        | Seleccio   | na un valor     | $\sim$  |
| Transponder*:                        | Color del vehículo*:         |        | Número e   | conómico*:      |         |
|                                      | Selecciona un valor          | $\sim$ |            |                 |         |
| Número de 2da placa:                 | Estado emisor de 2da placa : |        | País emiso | or de 2da placa | :       |
|                                      |                              |        | Seleccio   | na un valor     | ~       |
| Descripción del vehículo:            |                              |        |            |                 |         |
|                                      |                              |        |            |                 |         |
| * Campos obligatorios                |                              |        | Limpiar    | Cancelar        | Guardar |

| OD MX                                                                                                    |                                                                                                    |                                                      |                                                                                                    |
|----------------------------------------------------------------------------------------------------|----------------------------------------------------------------------------------------------------|------------------------------------------------------|----------------------------------------------------------------------------------------------------|
|                                                                                                    | VUCEM                                                                                                    |                                                      |                                                                                                    |
| l finalizar la captura de los d<br>uardar, o bien si se requiere<br>obre el botón Limpiar, o se pr<br>roceso, es necesario presiona | atos correspondientes,<br>borrar los datos de to<br>resenta el último caso,<br>r sobre el botón <b>Cance</b>          | , es nece<br>dos los o<br>si el usu<br><b>elar</b> . | sario presionar sobre el botón<br>campos es necesario presionar<br>ario decide no continuar con el |
| Datos del vehículo                                                                                                    |                                                                                                    |                                                      |                                                                                                    |
| Datos del vehículo                                                                                                    | <b>Tipo de vehículo*:</b><br>Selecciona un valor                                                                      | ~                                                    | ID de Vehículo*:                                                                                   |
| Datos del vehículo                                                                                                    | Tipo de vehículo*:<br>Selecciona un valor<br>País emisor*:                                                            | ~                                                    | ID de Vehículo*:<br>1<br>Estado o provincia*:                                                      |
| Datos del vehículo                                                                                                    | Tipo de vehículo*:<br>Selecciona un valor<br>País emisor*:<br>Selecciona un valor<br>Modelo*:                         | ~                                                    | ID de Vehículo*: 1 Estado o provincia*: Año*:                                                      |
| Datos del vehículo                                                                                                    | Tipo de vehículo*:<br>Selecciona un valor<br>País emisor*:<br>Selecciona un valor<br>Modelo*:<br>Color del vehículo*: | >                                                    | ID de Vehículo*: 1 Estado o provincia*: Año*: Selecciona un valor Número económico*:               |

| s marcados con | (*) son de     | carácter obliga           | atorio.                                   |
|----------------|----------------|---------------------------|-------------------------------------------|
|                | s marcados con | s marcados con (*) son de | s marcados con (*) son de carácter obliga |

Estado emisor de 2da placa :

País emisor de 2da placa :

Cancelar

Selecciona un valor

Limpiar

 $\sim$ 

Guardar

Número de 2da placa:

Descripción del vehículo:

\* Campos obligatorios

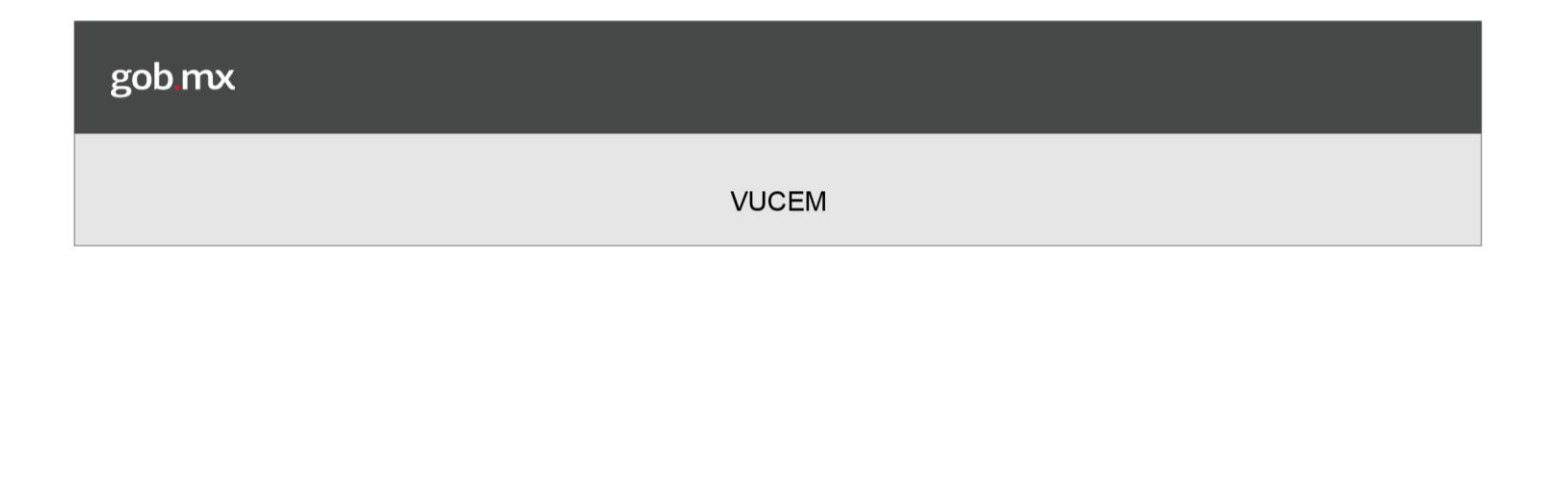

## 1.4 Vehículo de Arrastre

El sistema despliega la siguiente pantalla, en donde el sistema requiere que el usuario ingrese la información solicitada.

Para agregar Unidad de arrastre se debe seleccionar la opción Agregar como se muestra a continuación:

| Capturar solicitud    | Paso 2<br>Firmar solicitud |                     |              |              |               |           |
|-----------------------|----------------------------|---------------------|--------------|--------------|---------------|-----------|
| citante Choferes      | Vehiculos                  |                     |              |              |               |           |
| arque vehicular Unida | d de arrastre              |                     |              |              |               |           |
|                       |                            |                     |              |              |               |           |
| Unidad de arra        | stro                       |                     |              |              |               |           |
| Unidad de arra        | stre                       |                     |              |              |               |           |
| Unidad de arra        | stre                       |                     |              |              |               |           |
| Unidades de arrastre: | Tipo de unidad de arrastre | Número<br>económico | Número de pl | acas País em | isor Estado o | provincia |

\* Campos obligatorios

Se deben ingresar los siguientes datos de la unidad de arrastre:

Continuar

#### Datos del vehículo de arrastre

| Número de identificación vehícular*:  | Tipo de vehículo de arrastre*:         Seleccione un valor | ID de Vehículo de arrastre*: |
|---------------------------------------|------------------------------------------------------------|------------------------------|
| Número de placas*:                    | País emisor*:     Seleccione un valor                      | Estado o Provincia*:         |
| Color de vehículo de arrastre*:       | Número económico*:                                         | _                            |
| Seleccione un valor 🗸                 |                                                            |                              |
| Número de 2da placa :                 | Estado emisor de 2da placa:                                | País emisor de 2da placa:    |
|                                       |                                                            | Seleccione un valor 🗸        |
| Descripción de la unidad de arrastre: |                                                            |                              |
|                                       |                                                            |                              |
| * Compass obligatories                |                                                            | Limpiar Cancelar Guardar     |

Al finalizar la captura de los datos correspondientes, es necesario presionar sobre el botón **Guardar**, o bien si se requiere borrar los datos de todos los campos es necesario presionar sobre el botón **Limpiar**, o se presenta el último caso, si el usuario decide no continuar con el proceso, es necesario presionar sobre el botón **Cancelar**.

| Número de identificación vehícular*:  | Tipo de vehículo de arrastre*: | ID de Vehículo de arrastre*: |
|---------------------------------------|--------------------------------|------------------------------|
| 9                                     | Seleccione un valor            | <ul> <li>✓</li> </ul>        |
| Número de placas*:                    | País emisor*:                  | Estado o Provincia*:         |
|                                       | Seleccione un valor            | ×                            |
| Color de vehículo de arrastre*:       | Número económico*:             |                              |
| Seleccione un valor 🗸 🗸               |                                |                              |
| Número de 2da placa :                 | Estado emisor de 2da placa:    | País emisor de 2da placa:    |
|                                       |                                | Seleccione un valor 🗸        |
| Descripción de la unidad de arrastre: |                                |                              |
| * Campos obligatorios                 |                                | Limpiar Cancelar Guardar     |
|                                       |                                |                              |

Modificación

### 3.1 Modificación Persona Moral Extranjera

Una vez ingresada en la página principal de la Ventanilla Única con tus credenciales correspondientes, a continuación, se muestran los pasos a seguir.

A continuación, se muestra la página de inicio:

# Trámites disponibles

Por favor elija la dependencia de la cual desea realizar su trámite.

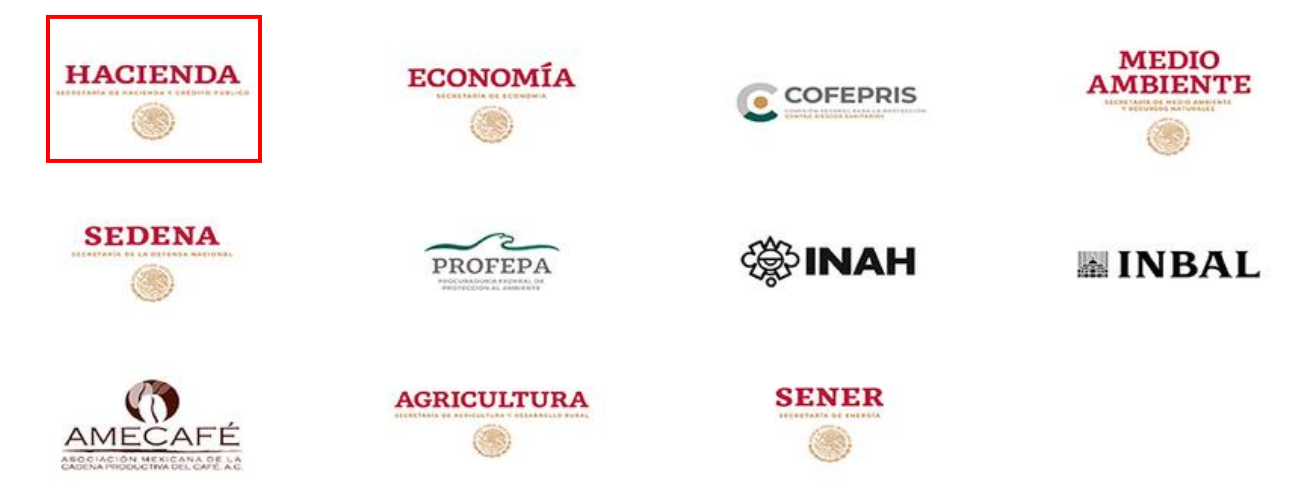

Seleccionamos en la parte izquierda del menú de la página principal la opción "Tramites"

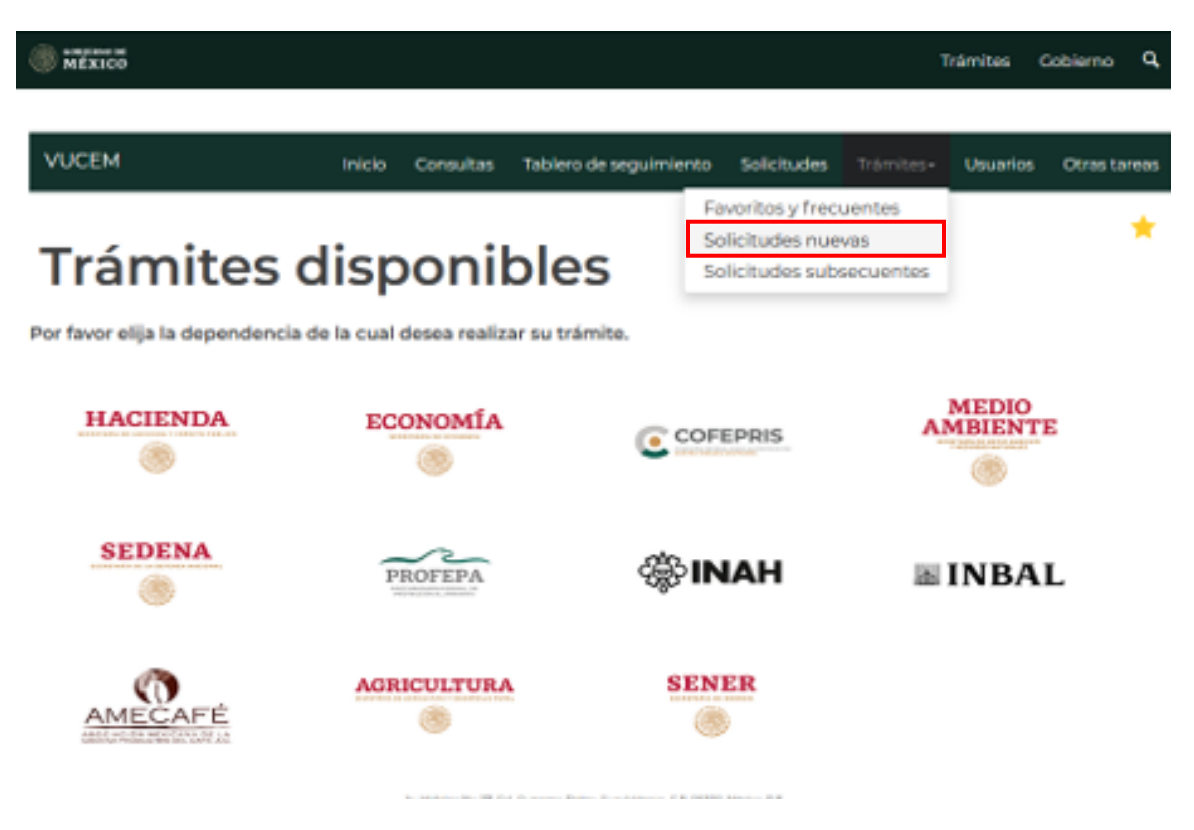

Se mostrará la pantalla de los Trámites Disponibles:

## Trámites disponibles

#### AGA

Por favor elija el trámite que desea realizar.

| Au | torizaciones de Importador/Exportador                                                   | [+] |
|----|-----------------------------------------------------------------------------------------|-----|
| Au | torizaciones de Importador/Exportador                                                   | [+] |
| Re | gistros de Comercio Exterior                                                            | [+] |
| Re | gistro del Código Alfanumérico Armonizado del Transportista                             | [-] |
|    | Registro del Código Alfanumérico Armonizado del Transportista (Transportista Terrestre) | [-] |
|    | Registro del Código Alfanumérico Armonizado del Transportista (Transportista Terrestre) |     |
|    | Atención de Renovación por Vigencia                                                     |     |
|    | Atención de Modificación                                                                |     |

 $\star$ 

Seleccionamos la opción de "Atención de Modificación" y nos aparecerá la pantalla donde podemos realizar la modificación.

 $\star$ 

## **Trámites disponibles**

## AGA

Por favor elija el trámite que desea realizar.

| Au | itorizaciones de Importador/Exportador                                                  | [+] |
|----|-----------------------------------------------------------------------------------------|-----|
| Au | itorizaciones de Importador/Exportador                                                  | [+] |
| Re | egistros de Comercio Exterior                                                           | [+] |
| Re | gistro del Código Alfanumérico Armonizado del Transportista                             | [-] |
|    | Registro del Código Alfanumérico Armonizado del Transportista (Transportista Terrestre) | [-] |
|    | Registro del Código Alfanumérico Armonizado del Transportista (Transportista Terrestre) |     |
|    | Atención de Renovación por Vigencia                                                     |     |
|    | Atención de Modificación                                                                |     |

#### Modificación de Choferes Nacionales

En la siguiente pantalla se debe seleccionar la opción Buscar:

## Registro del código alfanumérico armonizado del transportista

|                                                                  | Firmar solicitud                              |                            |                                                         |                                     |                                                        |                                           |
|------------------------------------------------------------------|-----------------------------------------------|----------------------------|---------------------------------------------------------|-------------------------------------|--------------------------------------------------------|-------------------------------------------|
| licitante Choferes                                               | Vehiculos                                     |                            |                                                         |                                     |                                                        |                                           |
| Registro de chofer nacion                                        | nal Registro de o                             | chofer extranjero          |                                                         |                                     |                                                        |                                           |
| Choferes pac                                                     | ionales                                       |                            |                                                         |                                     |                                                        |                                           |
|                                                                  | lonales                                       |                            |                                                         |                                     |                                                        |                                           |
| Alta de choferes:                                                |                                               |                            |                                                         |                                     |                                                        |                                           |
| CURP                                                             | Nombre                                        | Calle                      | Número exterior                                         | Número interior                     | País                                                   | Est                                       |
| <                                                                |                                               |                            |                                                         |                                     |                                                        | >                                         |
|                                                                  |                                               |                            | Γ                                                       | Modificar                           | Eliminar                                               | Agregar                                   |
|                                                                  |                                               |                            |                                                         |                                     |                                                        |                                           |
| Para modificar o                                                 | dar de baja un cł                             | nófer nacional ex          | istente en su CA/                                       | AT, primero debe                    | realizar su bú                                         | squeda.                                   |
| Para modificar o<br>Modificación de chot                         | dar de baja un cł<br>feres:                   | nófer nacional ex          | istente en su CAV                                       | AT, primero debe                    | realizar su bú                                         | squeda.                                   |
| Para modificar o<br>Modificación de chol                         | dar de baja un ch<br>feres:<br>Nombre         | nófer nacional ex<br>Calle | istente en su CAJ                                       | AT, primero debe<br>Número interior | realizar su bú<br>País                                 | squeda.<br>Est                            |
| Para modificar o<br>Modificación de chot                         | dar de baja un cł<br>fe <b>res:</b><br>Nombre | nófer nacional ex<br>Calle | istente en su CA/<br>Número exterior                    | AT, primero debe<br>Número interior | realizar su bú<br>País                                 | squeda.<br>Est                            |
| Para modificar o<br>Modificación de chor<br>CURP                 | dar de baja un ch<br>feres:<br>Nombre         | nöfer nacional ex<br>Calle | istente en su CAV                                       | AT, primero debe<br>Número interior | realizar su bú<br>País<br>Eliminar                     | squeda.<br>Est<br>Buscar                  |
| Para modificar o<br>Modificación de chor<br>CURP<br>CURP         | dar de baja un ch<br>feres:<br>Nombre         | nófer nacional ex<br>Calle | istente en su CAV                                       | AT, primero debe<br>Número interior | realizar su bú<br>País<br>Eliminar                     | squeda.<br>Est<br>Buscar                  |
| Para modificar o<br>Modificación de chod<br>CURP<br>CURP         | dar de baja un ch<br>feres:<br>Nombre         | calle                      | istente en su CAV<br>Número exterior<br>Número exterior | AT, primero debe<br>Número interior | realizar su bú<br>País<br>Eliminar                     | squeda.<br>Est<br>Buscar<br>Est           |
| Para modificar o<br>Modificación de chor<br>CURP<br>CURP         | dar de baja un ch<br>feres:<br>Nombre         | calle                      | istente en su CAV<br>Número exterior                    | AT, primero debe<br>Número interior | realizar su bú<br>País<br>Eliminar                     | squeda.<br>Est<br>Buscar<br>Est           |
| Para modificar o<br>Modificación de chor<br>CURP<br>CURP<br>CURP | dar de baja un ch<br>feres:<br>Nombre         | calle                      | istente en su CA/<br>Número exterior                    | AT, primero debe<br>Número interior | realizar su bú<br>País<br>Eliminar<br>País<br>Eliminar | squeda.<br>Est<br>Buscar<br>Est<br>Buscar |

Continuar

Se debe ingresar el CURP o el RFC para realizar la búsqueda del chofer nacional a modificar:

| Datos del chofer n                 | acional | ]                             |        |                              |        |
|------------------------------------|---------|-------------------------------|--------|------------------------------|--------|
| CURP*: 😡                           |         | RFC*: •                       | Buscar |                              |        |
| Nombre(s)*:                        |         | Primer apellido*:             |        | Segundo apellido:            | _      |
| Número de gafete del chofer        | r:      | Fecha fin de vigencia del gal | fete:  |                              |        |
| Domicilio fiscal                   |         | Número exterior*:             |        | Número interior:             |        |
|                                    |         |                               |        |                              |        |
| País*:                             |         | Estado*:                      |        | Municipio o alcaldía*:       |        |
| MEXICO (ESTADOS UN                 | IDOS 🗸  | Selecciona un valor           | $\sim$ | Selecciona un valor          | $\sim$ |
| Colonia*:                          |         | País de residencia*:          |        | Ciudad*:                     | _      |
| Selecciona un valor                | $\sim$  | Selecciona un valor           | $\sim$ |                              |        |
|                                    |         |                               |        |                              |        |
| Localidad*:                        |         |                               |        | Código postal*:              |        |
| Localidad*:<br>Correo electrónico: |         |                               |        | Código postal*:<br>Teléfono: |        |

El sistema muestra los datos del operador y permite modificar los siguientes datos:

| Datos del chofer naciona                  | l                                 |                        |  |  |
|-------------------------------------------|-----------------------------------|------------------------|--|--|
| CURP*: 0                                  | RFC* <b>0</b>                     |                        |  |  |
| Nombre(s)*:                               | Buscar<br>Primer apellido*:       | Segundo apellido:      |  |  |
| Número <mark>de gafete del chofer:</mark> | Fecha fin de vigencia del gafete: |                        |  |  |
| Domicilio fiscal                          |                                   |                        |  |  |
| Calle*:                                   | Número exterior*:                 | Número interior:       |  |  |
| AV. REVOLUCION                            | 1181                              |                        |  |  |
| Pais*:                                    | Estado*:                          | Municipio o alcaldía*: |  |  |
| MEXICO (ESTADOS UNIDOS                    | CIUDAD DE MÉXICO                  | ALVARO OBREGON         |  |  |
| Colonia*:                                 | País de residencia*:              | Cludad*:               |  |  |
| MERCED GOMEZ - CP 01274                   | MEXICO (ESTADOS UNIDOS MEXIC      | CDMX                   |  |  |
| Localidad*:                               |                                   | Código postal*:        |  |  |
| LOCALIDAD                                 |                                   | 87689                  |  |  |
| Correo electrónico:                       |                                   | Teléfono:              |  |  |
| * Campos obligatorios                     |                                   | Cancelar Modificar     |  |  |

| gob mx |  |
|--------|--|
| VUCEM  |  |
|        |  |

Al finalizar la captura de los datos correspondientes, es necesario presionar sobre el botón **Modificar,** o bien si el usuario decide no continuar con el proceso, es necesario presionar sobre el botón **Cancelar**.

| Datos del chofer nacional    |                                   |                        |
|------------------------------|-----------------------------------|------------------------|
| CURP*: 0                     | RFC*: <b>0</b>                    |                        |
| Nombre(s)*:                  | Buscar<br>Primer apellido*:       | Segundo apellido:      |
| Número de gafete del chofer: | Fecha fin de vigencia del gafete: |                        |
| Domicilio fiscal             |                                   |                        |
| Calle*:                      | Número exterior*:                 | Número interior:       |
| AV. REVOLUCION               | 1181                              |                        |
| Pais*:                       | Estado*:                          | Municipio o alcaldía*: |
| MEXICO (ESTADOS UNIDOS       | CIUDAD DE MÉXICO                  | ALVARO OBREGON         |
| Colonia*:                    | País de residencia*:              | Cludad*:               |
| MERCED GOMEZ - CP 01274      | MEXICO (ESTADOS UNIDOS MEXIC      | CDMX                   |
| Localidad*:                  |                                   | Código postal*:        |
| LOCALIDAD                    | 1                                 | 87689                  |
| Correo electrónico:          |                                   | Teléfono:              |
| * Campos obligatorios        |                                   | Cancelar Modificar     |

### Renovación

Para la renovación, en la sección de "Tramites" del lado izquierdo de la página de la ventanilla una vez ingresado con las credenciales correspondientes. En este caso se debe seleccionar **"Atención de Renovación por Vigencia"** 

## Trámites disponibles

## AGA

Por favor elija el trámite que desea realizar.

| Au | torizaciones de Importador/Exportador                                                   | [+] |  |  |  |  |
|----|-----------------------------------------------------------------------------------------|-----|--|--|--|--|
| Au | Autorizaciones de Importador/Exportador                                                 |     |  |  |  |  |
| Re | Registros de Comercio Exterior                                                          |     |  |  |  |  |
| Re | gistro del Código Alfanumérico Armonizado del Transportista                             | [-] |  |  |  |  |
|    | Registro del Código Alfanumérico Armonizado del Transportista (Transportista Terrestre) | [-] |  |  |  |  |
|    | Registro del Código Alfanumérico Armonizado del Transportista (Transportista Terrestre) |     |  |  |  |  |

Atención de Renovación por Vigencia

Atención de Modificación

El sistema muestra la siguiente información:

## Registro del código alfanumérico armonizado del transportista

|                                                                                                   | itud                                               | Firmar solicitud |                   |                             |                                                                                    |  |  |
|---------------------------------------------------------------------------------------------------|----------------------------------------------------|------------------|-------------------|-----------------------------|------------------------------------------------------------------------------------|--|--|
| olicitante                                                                                        | Choferes                                           | Vehiculos        |                   |                             |                                                                                    |  |  |
| Datos de                                                                                          | enerales                                           | s del solic      | itante            |                             |                                                                                    |  |  |
| _                                                                                                 | Incluics                                           | o der Sone       | lance             |                             |                                                                                    |  |  |
| CURP: 😡                                                                                           |                                                    |                  | RFC: 😡            |                             |                                                                                    |  |  |
|                                                                                                   |                                                    |                  |                   |                             |                                                                                    |  |  |
| Nombre(s):                                                                                        |                                                    |                  | Primer a          | pellido:                    | Segundo apellido:                                                                  |  |  |
|                                                                                                   |                                                    |                  |                   | · ····                      |                                                                                    |  |  |
| Actividad ecc                                                                                     | onómica pre                                        | eponderante:     |                   |                             | Correo electrónico:                                                                |  |  |
| Asociacione                                                                                       | es, organiza                                       | ciones y cáma    | aras de pr        | oductores, comerciantes y j | vucem.soporte.aplicativo@ultrasi                                                   |  |  |
|                                                                                                   | o fiscal                                           | del solici       | Código r          | vostali                     | Estado:                                                                            |  |  |
| Daic:                                                                                             |                                                    |                  | Courgo p          | Jostal.                     |                                                                                    |  |  |
| País:                                                                                             |                                                    |                  | 06170             |                             | CILIDAD DE ΜΈΧΙCO                                                                  |  |  |
| País:<br>ESTADOS U                                                                                | NIDOS MEXI                                         | ICANOS           | 06170             |                             | CIUDAD DE MÉXICO                                                                   |  |  |
| País:<br>ESTADOS U<br>Municipio o a                                                               | NIDOS MEXI<br>alcaldía:                            | ICANOS           | Localida          | d:                          | CIUDAD DE MÉXICO                                                                   |  |  |
| País:<br>ESTADOS U<br>Municipio o a<br>CUAUHTEM                                                   | INIDOS MEX)<br>alcaldía:<br>OC                     | ICANOS           | Localida          | d:                          | CIUDAD DE MÉXICO<br>Colonia:<br>HIPODROMO DE LA CONDESA                            |  |  |
| País:<br>ESTADOS U<br>Municipio o a<br>CUAUHTEM<br>Calle:                                         | INIDOS MEXI<br>alcaldía:<br>OC                     | ICANOS           | Localida          | d:                          | CIUDAD DE MÉXICO Colonia: HIPODROMO DE LA CONDESA Número exterior:                 |  |  |
| País:<br>ESTADOS U<br>Municipio o a<br>CUAUHTEMO<br>Calle:<br>INSURGENT                           | NIDOS MEXI<br>alcaldía:<br>OC<br>TES SUR           | ICANOS           | Localida          | d:                          | CIUDAD DE MÉXICO Colonia: HIPODROMO DE LA CONDESA Número exterior: 489             |  |  |
| País:<br>ESTADOS U<br>Municipio o a<br>CUAUHTEM<br>Calle:<br>INSURGENT<br>Número inter            | INIDOS MEXI<br>alcaldía:<br>OC<br>TES SUR<br>rior: | ICANOS           | Localida          | d:<br>Teléfono:             | CIUDAD DE MÉXICO Colonia: HIPODROMO DE LA CONDESA Número exterior: 489             |  |  |
| País:<br>ESTADOS U<br>Municipio o a<br>CUAUHTEM<br>Calle:<br>INSURGENT<br>Número inter<br>PISO 16 | INIDOS MEXI<br>alcaldía:<br>OC<br>res sur<br>rior: | ICANOS           | Localida<br>Lada: | d:<br>Teléfono:<br>57228325 | CIUDAD DE MÉXICO<br>Colonia:<br>HIPODROMO DE LA CONDESA<br>Número exterior:<br>489 |  |  |
| País:<br>ESTADOS U<br>Municipio o a<br>CUAUHTEM<br>Calle:<br>INSURGENT<br>Número inter<br>PISO 16 | INIDOS MEXI<br>alcaldía:<br>OC<br>rES SUR<br>rior: | ICANOS           | Localida          | d:<br>Teléfono:<br>57228325 | CIUDAD DE MÉXICO<br>Colonia:<br>HIPODROMO DE LA CONDESA<br>Número exterior:<br>489 |  |  |

En la scción de choferes se muestra la siguiente información:

## Registro del código alfanumérico armonizado del transportista

|         |                       | veniculos     |                             |                 |                 |                                                 |                            |
|---------|-----------------------|---------------|-----------------------------|-----------------|-----------------|-------------------------------------------------|----------------------------|
| egistro | de chofer naci        | ional Registr | o de chofer extrar          | ijero           |                 |                                                 |                            |
| -       |                       |               |                             |                 |                 |                                                 |                            |
|         |                       |               |                             |                 |                 |                                                 |                            |
| Datos   | s del cho             | fer nacion    | al                          |                 |                 |                                                 |                            |
| 100 C   |                       |               |                             |                 |                 |                                                 |                            |
|         |                       |               |                             |                 |                 |                                                 |                            |
|         |                       |               |                             |                 |                 |                                                 |                            |
| Chofere | s nacionales:         |               |                             |                 |                 |                                                 |                            |
| Chofere | s nacionales:         |               |                             |                 |                 |                                                 |                            |
| hofere: | s nacionales:<br>CURP | Nombre        | Calle                       | Número exterior | Número interior | País                                            | Estado                     |
| Chofere | s nacionales:<br>CURP | Nombre        | Calle                       | Número exterior | Número interior | País                                            | Estado                     |
|         | s nacionales:<br>CURP | Nombre        | Calle                       | Número exterior | Número interior | País<br>MEXICO (ESTADOS                         | Estado                     |
| 1       | s nacionales:<br>CURP | Nombre        | Calle<br>domicilio conocido | Número exterior | Número interior | País<br>MEXICO (ESTADOS<br>UNIDOS               | Estado<br>CIUDAD<br>MÉXICO |
|         | s nacionales:<br>CURP | Nombre        | Calle<br>domicilio conocido | Número exterior | Número interior | País<br>MEXICO (ESTADOS<br>UNIDOS<br>MEXICANOS) | Estado<br>CIUDAD<br>MÉXICO |

\* Campos obligatorios

Continuar

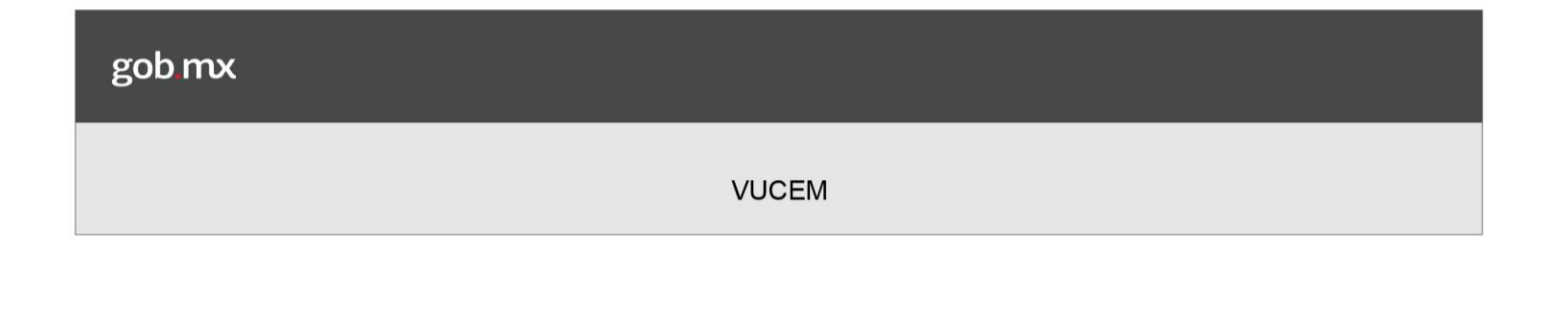

En la sección Vehículos se muestra la siguiente información:

## Registro del código alfanumérico armonizado del transportista

| Paso 1<br>Capturar solicitud | aso 2<br>mar solicitud   |                  |                          |         |
|------------------------------|--------------------------|------------------|--------------------------|---------|
| Solicitante Choferes V       | ehiculos                 |                  |                          |         |
| Parque Vehicular Unid        | lad de Arrastre          |                  |                          |         |
| Unidad de arras              | stre                     |                  |                          |         |
|                              |                          |                  |                          |         |
| Unidades de arrastre:        | Tipo de unidad de Número |                  |                          |         |
|                              | arrastre económic        | Numero de placas | 'ais emisor Estado o pro | ovincia |
|                              |                          |                  |                          |         |

\* Campos obligatorios

Continuar

## Firmar solicitud

Se firma electrónicamente la renovación del CAAT:

| VUCEM                                                | Inicio                                             | Consultas                                                         | Tablero de seguimiento                                               | Solicitudes                         | Trámites -                   | Usuarios                      | Otras tareas         |
|------------------------------------------------------|----------------------------------------------------|-------------------------------------------------------------------|----------------------------------------------------------------------|-------------------------------------|------------------------------|-------------------------------|----------------------|
| Firmar                                               |                                                    |                                                                   |                                                                      |                                     |                              |                               |                      |
| La Solicitud ha quedado<br>para efectos de identifio | registrac<br>:ar tu So                             | da con el núi<br>licitud. Un fo                                   | mero temporal 67934462<br>olio oficial le será asignad<br>firmada.   | 2. Éste no tien<br>lo a la Solicitu | e validez leg<br>Id al momer | al y sirve so<br>ato en que é | olamente<br>ésta sea |
| Paso 1<br>Capturar solicitud                         | o 2<br>or solicitud                                |                                                                   |                                                                      |                                     |                              |                               |                      |
| Certif<br>Exa<br>Clave<br>Exa<br>Contr               | ricado (c<br>minar<br>privada<br>minar<br>raseña d | er)*:<br>No se ha sel<br>(key)*:<br>No se ha sel<br>e clave priva | eccionado ningún archiv<br>eccionado ningún archiv<br>da*:<br>Firmar | o.<br>o.                            |                              |                               |                      |
|                                                      |                                                    |                                                                   |                                                                      |                                     |                              |                               |                      |

\* Campos obligatorios

Anterior

El sistema genera el Acuse de recibo:

| VUCEM   |                 | Inicio           | Consultas                    | Tablero de seguimiento                                | Solicitudes                      | Trámites-         | Usuarios  | Otras tareas |
|---------|-----------------|------------------|------------------------------|-------------------------------------------------------|----------------------------------|-------------------|-----------|--------------|
| Acus    | e de I          | rec              | ibo                          |                                                       |                                  |                   |           |              |
|         | Tu solicitud ha | sido regi:<br>Fo | strada con e<br>lio CAAT: 2Y | l siguiente número de fo<br>XE, Fecha de fin de viger | lio <0100400)<br>ncia: 07/12/202 | 10022020100<br>21 | 5000009>. |              |
| Acuse(s | 5)              |                  |                              |                                                       |                                  |                   |           |              |

| No. | Documento       | Descargar |
|-----|-----------------|-----------|
| 1   | Acuse de recibo | ►         |